## Hayes School 2025/2027 Options Instructions for Students

1. On Thursday 13<sup>th</sup> March, you will receive an email from <u>services@bromcom.com</u>. Please click into the link.

| Hippolyta Academy                                                                                                    |
|----------------------------------------------------------------------------------------------------|
| Year 8 Main                                                                                                    |
|                                                                                                    |
| Dear Gary,                                                                                                    |
| Open the link and please enter your subject choices there.                                                                                 |
| Form Link:                                                                                                    |
|                                                                                                    |
| https://cloudmis.bromcom.com/Nucleus/UI/Areas/Options/PupilForm.aspx?schoolFormID=DJ6%2bo1oWCqbpV%2b9ibhpiKY%2b92CYS%2bfahHJXIN7t%2bqpc%3d |
|                                                                                                    |

2. Enter your school email address and click 'send one-time passcode'.

| A ACADEMY                                                    |
|--------------------------------------------------------------|
|                                                              |
|                                                              |
| end One-Time Passcode" button. You will get an email, follow |
|                                                              |
|                                                              |

3. Your passcode will look like this

| Hippolyta Academy       |  |
|-------------------------|--|
|                         |  |
| Year 8 Main Passcode    |  |
|                         |  |
| Dear Gary.              |  |
|                         |  |
| Your one-time passcode: |  |
|                         |  |
| 263e4b50912c            |  |
|                         |  |

4. Enter your passcode into the original email and click on 'open form'.

| g on this "Send One-Time Passcode" button. You will get an email, follow<br>here. |
|-----------------------------------------------------------------------------------|
|                                                                                   |
|                                                                                   |

- 5. Choose ONE subject from each block along with ONE reserve where required to do so
- 6. Once you have chosen a subject from each of the four blocks, you have the opportunity to choose to submit or save for later. Please note that you cannot go back and change your options, so only submit once you are happy with your choices.

| 711597                                                                                                    |              |
|----------------------------------------------------------------------------------------------------|--------------|
| Reserve 1<br>Name: Eoin Jones Tutor group: 9ABE<br>Common rules:                                                     |              |
| 0 2 3                                                                                                    | )            |
| res1 SEdit<br>BTEC Applied Psychology Exc Cert, Reserved: BTEC L1/2 First Award Music, BTEC Sport Ext Cert           | ~            |
| NORES                                                                                                    | ~            |
| A form can only be submitted once and can't be changed later. If you would like to modify it, use the Sav<br>button. | ve for later |
| Previous Save for later                                                                                              | 😰 Submit     |

7. Once submitted, you will receive a message to confirm this.

| 711597                                                                                                    |  |
|----------------------------------------------------------------------------------------------------|--|
| Reserve 1<br>Name: Eoin Jones Tutor group: 9ABE<br>Common rules:                                                                                                |  |
| Thank you!<br>Your choices have been submitted and are ready for review by the school.<br>If you would like to change your choices, please speak to the school. |  |

## Need help?

For subject queries, please contact the relevant Head of Department

Other general options questions to Ms Williamson <u>alw@hayes.bromley.sch.uk</u>

Technical guidance on submitting your options online Mrs Wiggins <a href="https://www.haves.bromley.sch.uk">https://www.haves.bromley.sch.uk</a>